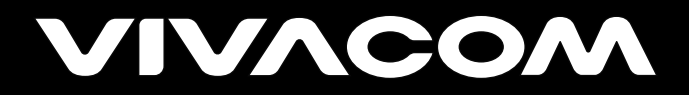

## Инструкция за добавяне на свободни канали

## на приемници ChangHong

HiSilicon (GSH6960+) u Ali (GSH6960+(A)

vivacom.bg

ИНСТРУКЦИЯ ЗА ДОБАВЯНЕ НА СВОБОДНИ КАНАЛИ ОТ САТЕЛИТ НОТ BIRD 13E, ПРИ ИЗПОЛЗВАНЕ НА ПРИЕМНИЦИ CHANGHONG HISILICON (GSH6960+) И ALI (GSH6960+(A)

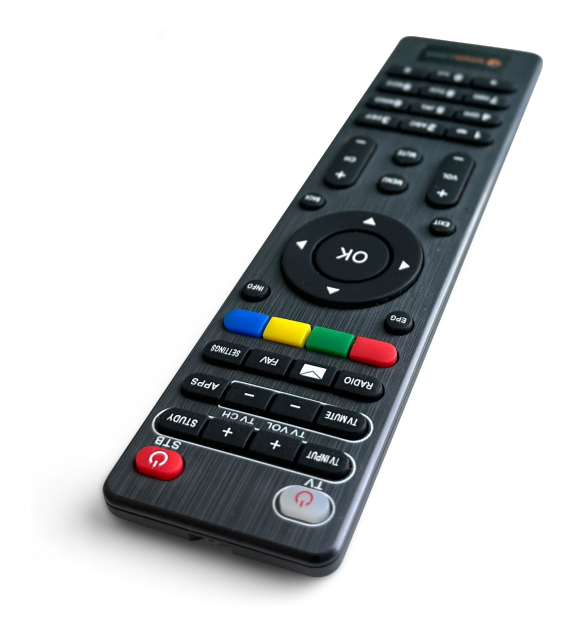

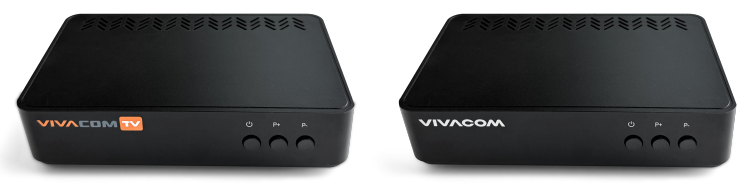

ChangHong HiSilicon (GSH6960+) ChangHong Ali (GSH6960+(A) 1. С бутон "Menu" от дистанционното изберете "Системни настройки" и потвърдете с ОК.

|    | ТЕН<br>Системии мастрояки<br>VIVACOM                               | Сист<br>ТВ система<br>Настройка на екрана<br>Сигнал<br>Фабрична настройка за търс<br>Интернет саързаност<br>Помощ<br>Приложения                          | темни настройки<br>сене<br>Сене<br>Информация     | TBIPageo r | Дотребителски настройки<br>17 : 11 03/06/2024    |  |  |  |
|----|--------------------------------------------------------------------|----------------------------------------------------------------------------------------------------|---------------------------------------------------|------------|--------------------------------------------------|--|--|--|
| 2. | В меню "Системни настройки" изберете "FTA настройки за<br>търсене" |                                                                                                    |                                                   |            |                                                  |  |  |  |
|    | Системия настроя<br>УТУУЛССОЛ                                      | Сисе<br>ТВ система<br>Мастройка на серена<br>Синал<br>Фабрична настрой<br>ГА настройки за ть<br>Ита настройки за ть<br>Полощ<br>Приложения<br>Гриложения | стемни настройн<br>ка<br>рсане<br>с<br>информация | и          | Потребителски настройки<br>17 : 11 03/06/2024    |  |  |  |
| 3. | И след това вле                                                    | зте В мен<br>Техническа настр<br>Сканирано на сатол<br>Изтривано на кванли<br>Изтривано на всички ко                                                     | Ю "СКАНЦ<br>ойка/ FTA настр<br>иит<br>акали       | ране на с  | amenum"                                          |  |  |  |
|    | Системни настройки<br>Системни настройки                           | Приложения                                                                                                    | ()<br>Информация                                  | ТВ/Радио   | Оотребителски настройки<br>10 17 : 12 03/06/2024 |  |  |  |

3

4. В секция "Сканиране на сателит" в ляво на екран изберете "Hot Bird 13.0E"

|       | Списък сателити |               | Параметър                  |
|-------|-----------------|---------------|----------------------------|
| 001   | Eutelsat 16.0E  | LNB тип       | Универсално                |
| 002   | Hot Bird 13.0E  | DISEqC        | LNB 3                      |
| 003   | Turksat 42.0E   | Честота       | 10719                      |
|       |                 | Поляризация   | v                          |
|       |                 | Symbol Rate   | 27500                      |
|       |                 | Тип на търсен | не Сканиране на транспонде |
| Сила: |                 |               | 0% -98dBm                  |

Със "Стрелка надясно" от дистанционното отидете в секция "Параметър" в дясно на екран, и със "стрелка надолу" се придвижете до "Тип на търсене" и променете полето на "Сканиране на сателит". Потвърдете със зеления бутон "Търсене" от дистанционното. Стартира процесът на търсене на каналите, който отнема няколко минути.

| Списък сателити    | Пар              | Параметър                |  |  |
|--------------------|------------------|--------------------------|--|--|
| 001 Eutelsat 16.0E | LNB тип          | Универсално              |  |  |
| 002 Hot Bird 13.0E | DISEqC           | LNB 3                    |  |  |
| 003 Turksat 42.0E  | Честота          | 10719                    |  |  |
|                    | Поляризация      | v                        |  |  |
|                    | Symbol Rate      | 27500                    |  |  |
|                    | Тип на търсене 🧳 | Сканиране на сателит 💦 🔪 |  |  |
| ила:               |                  | 0% -98dBm                |  |  |

5.

| 6. | Изчакайте до завършването му и със зелен бутон на дистанцион-<br>ното добавете всички намерени ТВ канали, или канал по канал като<br>маркирате всеки канал с ОК |
|----|----------------------------------------------------------------------------------------------------|
|    | AUTO SCAN                                                                                                    |
|    | 001 Nasa TV UHO 001 Cht5780                                                                                                    |
|    | 002 TVS 002 The Overcomer                                                                                                    |
|    | 003 Red Carpet TV 003 Radio Nationale                                                                                                    |
|    | 004 Radio Inter<br>005 GNC 005 Radio Amazigh                                                                                                    |
|    |                                                                                                    |
|    |                                                                                                    |
|    | upuqenik                                                                                                    |
|    | нот виго 13.00Е : 11387/300000н 105/107<br>VIV/CCOM ок Избери CD Добавяне на всички СПремахавне на всички                                                       |
|    | За да ги запаметите натиснете бутон. Назад" от дистаницонното                                                                                                   |
| _  | изберете "Да" и с ОК потвърдете. На следващия екран ще се                                                                                                    |
| 7. | визуализира информация за броя на добавените свободни канали.                                                                                                   |
|    | Новите канали ще бъдат запаметени след позиция 500.                                                                                                    |
|    |                                                                                                    |
|    | AUTO SCAN                                                                                                    |
|    | 206                                                                                                    |
|    | 001 Nasa TV UHD 001 Cht5780                                                                                                    |
|    | 002 ГИС 003 ТАКОнксолике                                                                                                    |
|    | Изход от сателитно търсене?                                                                                                    |
|    |                                                                                                    |
|    |                                                                                                    |
|    | Npoquerz.                                                                                                    |
|    | Hot Bird 13.0E : 11678/300000/V 197/107                                                                                                    |
|    | VIVACOM ок Избери СО Добавяне на всички СПремахване на всички                                                                                                   |
|    |                                                                                                    |
|    | AUTO SCAN                                                                                                    |
|    | 206                                                                                                    |
|    | 001 Nasa TV UHD 001 Ch15790                                                                                                    |
|    | 003 Общо канали                                                                                                    |
|    | 004 206ТВ 192Радио                                                                                                    |
|    | <u>005 ДА</u>                                                                                                    |
|    |                                                                                                    |
|    | Проценти: 100%                                                                                                    |
|    | Hot Bird 13.0E : 1678/30080/V 107/107                                                                                                    |
|    | ок Избери (С)Добавяне на всички (С)Премахване на всички                                                                                                    |

Приятно гледане!